# ECharts图形-标准面积图/堆积面积图

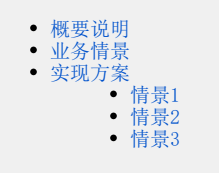

# 概要说明

面积图在折线图的基础上将折线与分类(X)轴之间填充颜色或者纹理,形成一个面表示数据体积,反映了数据的变化趋势的大小。

#### 面积图特点说明如下:

优势: 面积图可以进行层叠, 方便比较数据。

#### 数据要求:

- 1) 一个或多个分类值, 一个或多个指标值。
- 2)数据量不宜过多,标准面积图建议不超过3个组数据,堆叠面积图建议不超过7组数据。

#### 适用场景:

- 1)展示时间维度上变化的值。
- 2) 包含值的对比。
- 3)显示部分与整体的关系。

#### 不适用场景:

- 1)数据系列过多,不易区分。
- 2)不能用于包含负值的数据的展示。

#### 标准面积图和堆积面积图的对比说明如下:

| 类型     | 标准面积图                                | 堆积面积图                                       |
|--------|--------------------------------------|---------------------------------------------|
| 含<br>义 | 展示或者比较随着时间连续变化的定量,各线的起点是原点,线与线之间有交叉。 | 表达多数据系列中部分与整体的关系,或者是表达累加的数据集的相对高度来表达某一分类的值。 |

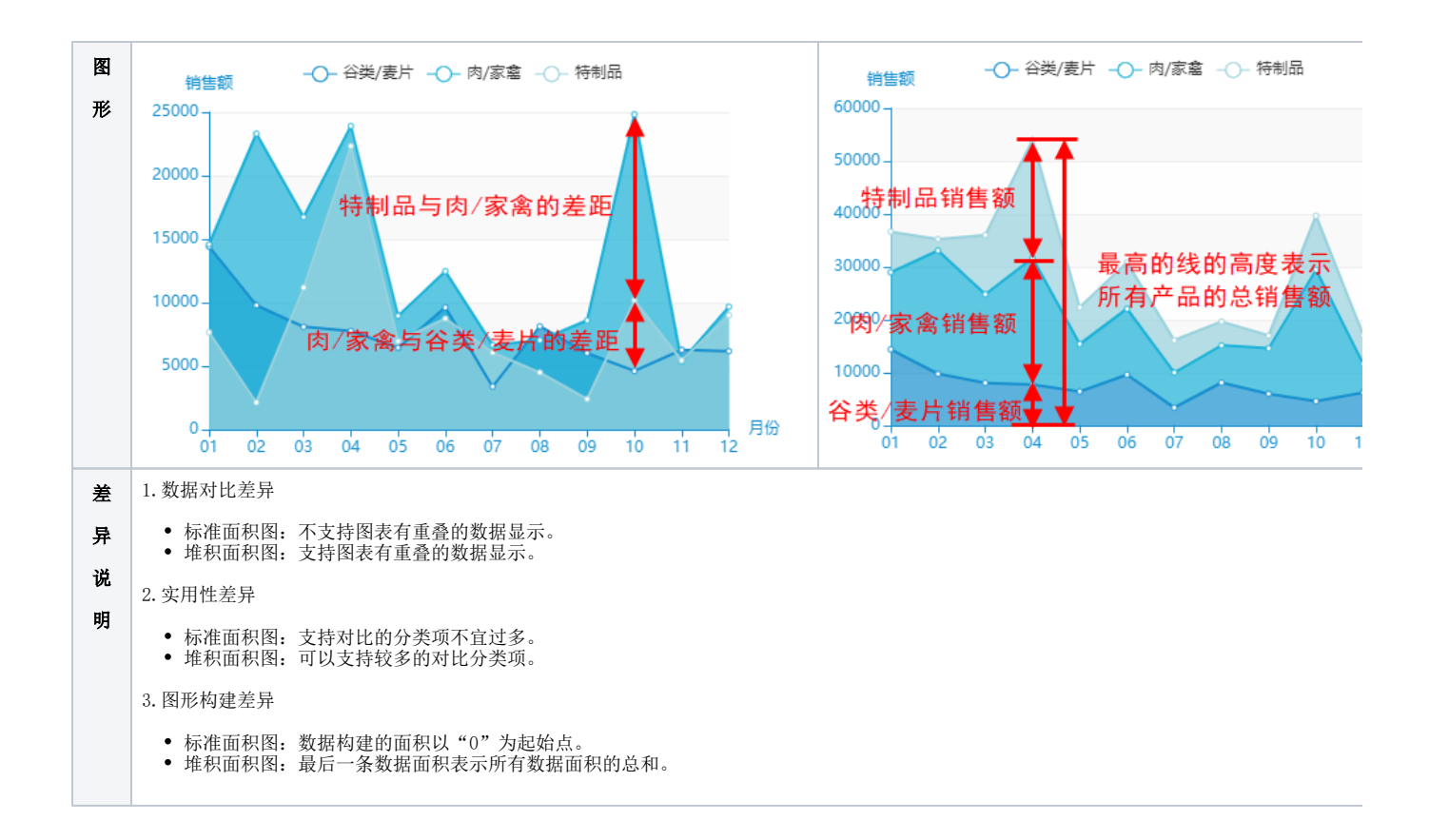

# 业务情景

我们在业务分析中,经常会对趋势进行对比分析。

下面我们以零售公司为例,年底对公司产品销售额变化情况进行数据分析时,通常会有如下分析需求:

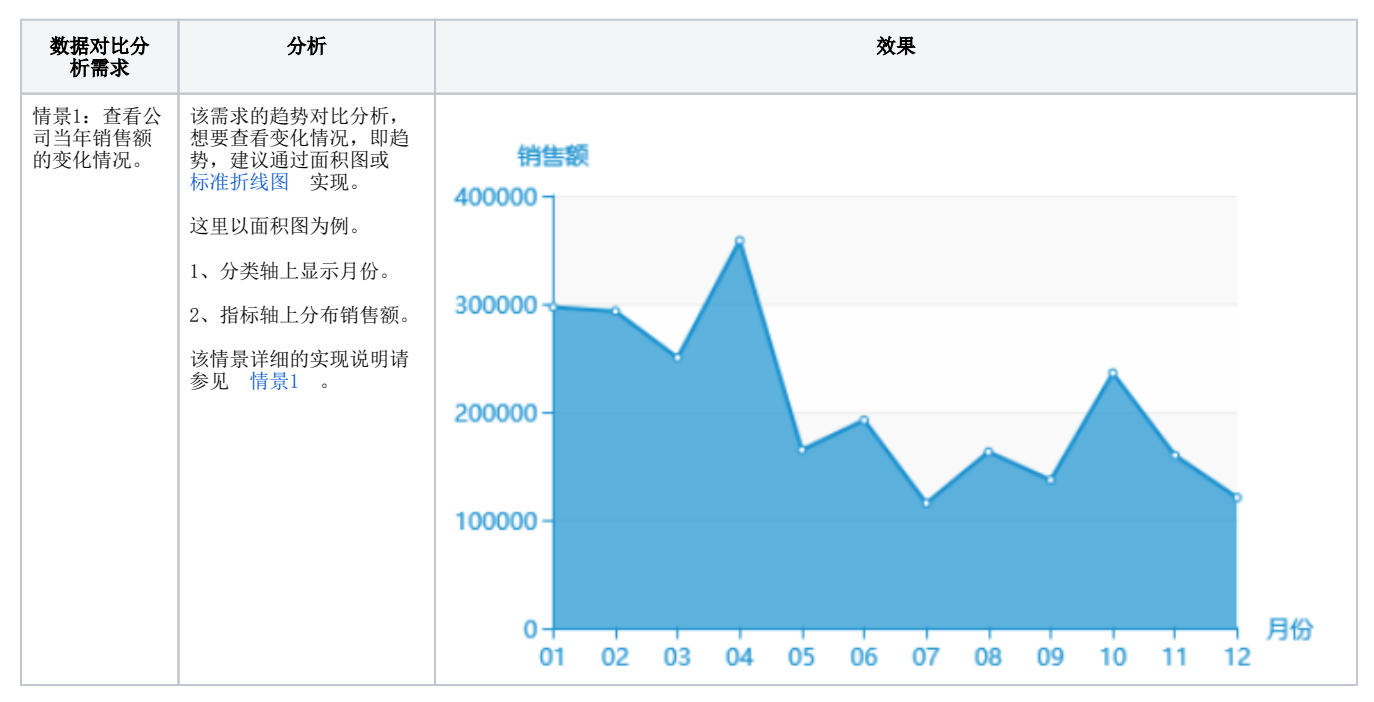

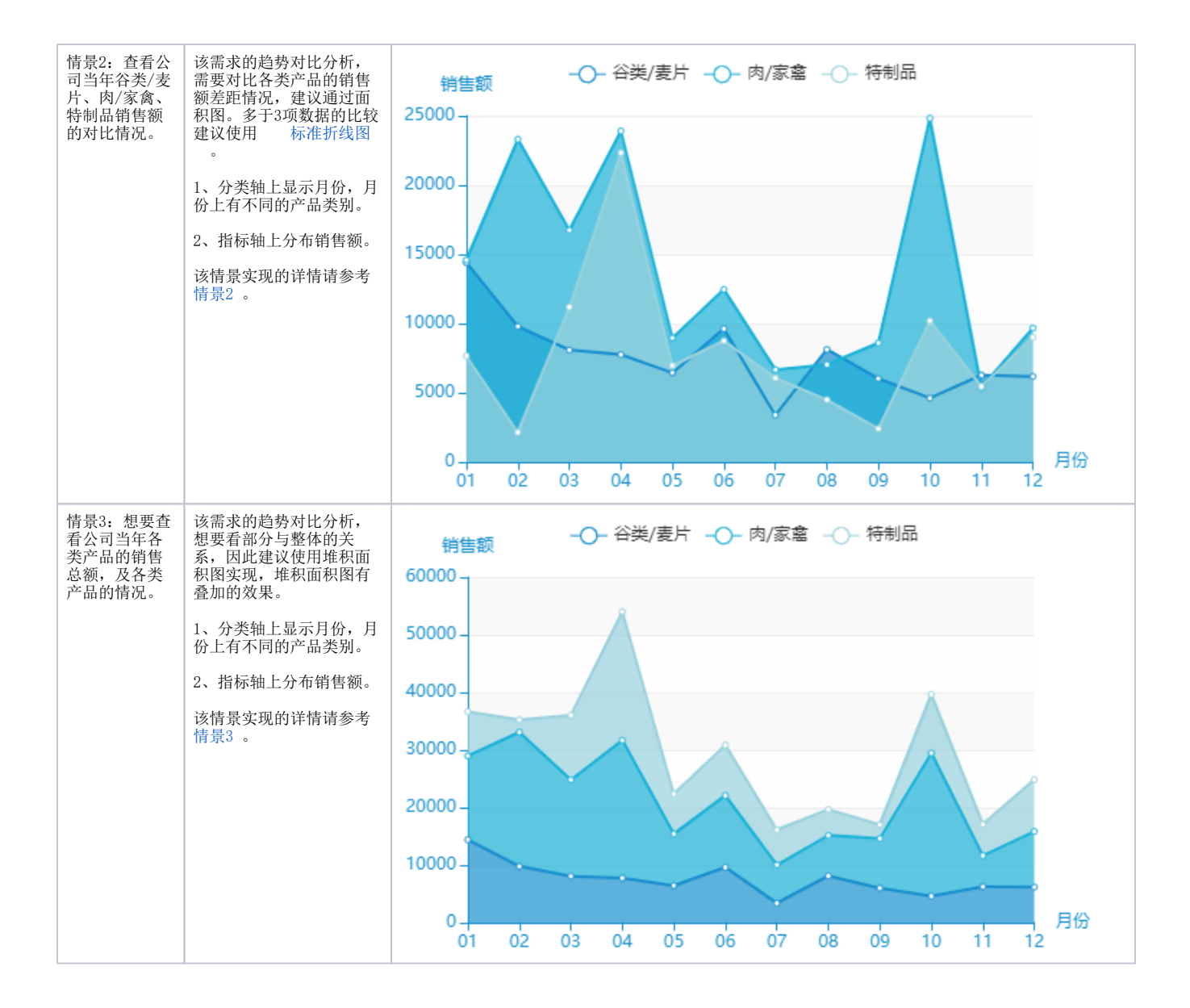

# 实现方案

# 情景1

#### 业务场景描述:

查看公司当年销售额的变化情况。

数据结构:

| 月份 | 销售额        |
|----|------------|
| 01 | 296,975.29 |
| 02 | 293,182.49 |
| 03 | 250,182.80 |
| 04 | 358,510.61 |
| 05 | 164,871.26 |
| 06 | 192,350.75 |
| 07 | 115,630.46 |
| 08 | 162,025.51 |
| 09 | 137,074.88 |
| 10 | 235,993.76 |
| 11 | 159,808.07 |
| 12 | 120,840.55 |

#### 定制要点:

将"月份"字段作为"分类(X)轴","销售额"字段作为"指标(Y)轴"。

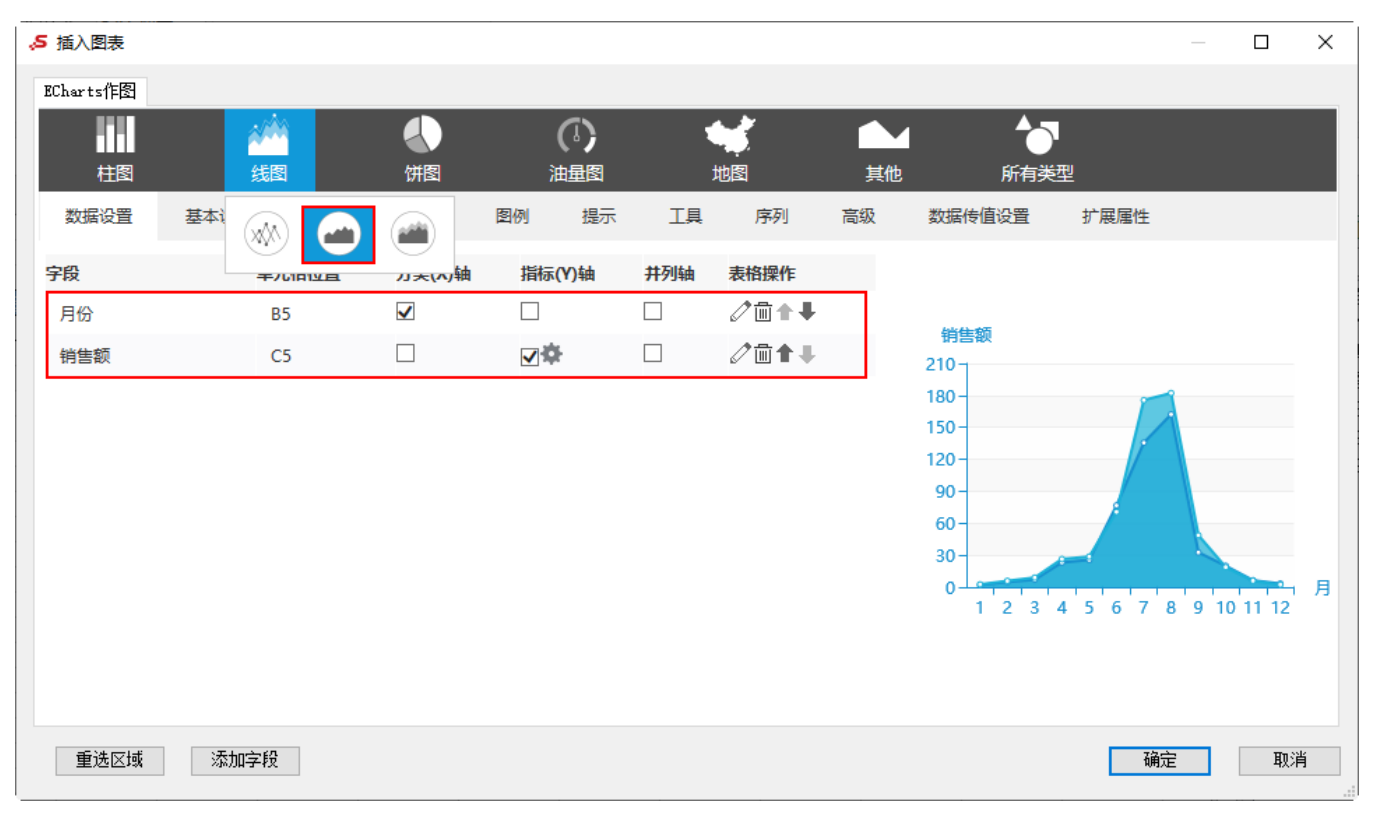

## 预览效果:

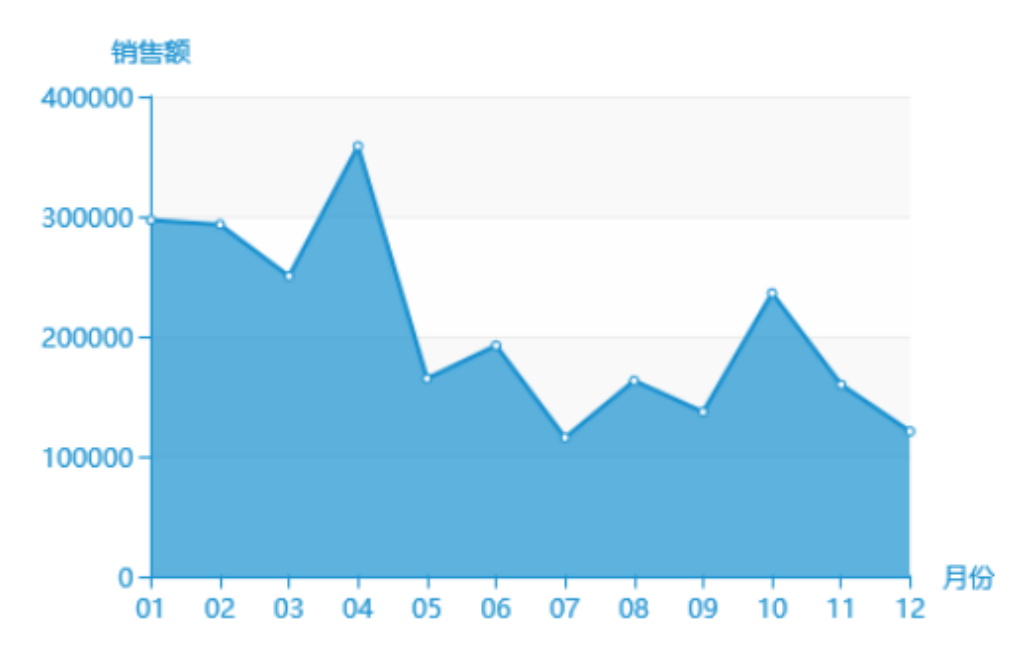

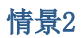

# 业务场景描述:

查看公司当年谷类/麦片、肉/家禽、特制品销售额的对比情况。

数据结构:

| 月份 | 产品类别  | 销售额       |
|----|-------|-----------|
| 01 | 谷类/麦片 | 14,401.55 |
| 01 | 肉/家禽  | 14,585.79 |
| 01 | 特制品   | 7,660.94  |
| 02 | 谷类/麦片 | 9,793.59  |
| 02 | 肉/家禽  | 23,301.29 |
| 02 | 特制品   | 2,139.40  |
| 03 | 谷类/麦片 | 8,087.10  |
| 03 | 肉/家禽  | 16,740.05 |
| 03 | 特制品   | 11,192.60 |
| 04 | 谷类/麦片 | 7,758.10  |
| 04 | 肉/家禽  | 23,910.46 |
| 04 | 特制品   | 22,332.91 |
| 05 | 谷类/麦片 | 6,442.25  |
| 05 | 肉/家禽  | 8,965.01  |
| 05 | 特制品   | 6,955.60  |
| 06 | 谷类/麦片 | 9,626.55  |
| 06 | 肉/家禽  | 12,463.80 |
| 06 | 特制品   | 8,749.08  |
| 07 | 谷类/麦片 | 3,388.86  |
| 07 | 肉/家禽  | 6,659.92  |
| 07 | 特制品   | 6,067.50  |
| 08 | 谷类/麦片 | 8,126.85  |
| 08 | 肉/家禽  | 7,037.30  |
| 08 | 特制品   | 4,499.00  |
| 09 | 谷类/麦片 | 6,021.28  |
| 09 | 肉/家禽  | 8,595.17  |
| 09 | 特制品   | 2,409.60  |
| 10 | 谷类/麦片 | 4,617.96  |
| 10 | 肉/家禽  | 24,832.64 |
| 10 | 特制品   | 10,196.36 |
| 11 | 谷类/麦片 | 6,275.15  |
| 11 | 肉/家禽  | 5,365.48  |

| 11 | 特制品   | 5,457.71 |
|----|-------|----------|
| 12 | 谷类/麦片 | 6,180.35 |
| 12 | 肉/家禽  | 9,675.31 |
| 12 | 特制品   | 9,002.50 |

## 定制要点:

将"月份"字段作为"分类(X)轴","产品类别"字段作为"并列轴","销售额"字段作为"指标(Y)轴"。

| <b>。5</b> 插入图表 |        |         |                         |              |            | — 🗆 X                                                                   |
|----------------|--------|---------|-------------------------|--------------|------------|-------------------------------------------------------------------------|
| ECharts作图      |        |         |                         |              |            |                                                                         |
| 北网             |        |         |                         | 1            | <b>(</b> ) |                                                                         |
| 数据设置           |        |         | 周子 四日 周子 周子 周子 周子 周子 見示 | I具           | 序列         | 高级 数据传值设置 扩展属性                                                          |
| 字段             | TORINE | //天(木)轴 | 指标(Y)轴                  | 并列轴          | 表格操作       |                                                                         |
| 月份             | D3     | ✓       |                         |              | ⇙勖♠◾       |                                                                         |
| 产品类别           | E3     |         |                         | $\checkmark$ | ∥₫₽₽       | · 相告视<br>210                                                            |
| 销售额            | F3     |         |                         |              | ⇙勖♠◾       | 180 -                                                                   |
|                |        |         |                         |              |            | 150-<br>120-<br>90-<br>60-<br>30-<br>0-<br>1 2 3 4 5 6 7 8 9 10 11 12 月 |
| 重选区域           | 添加字段   |         |                         |              |            | 确定取消                                                                    |

# 预览效果:

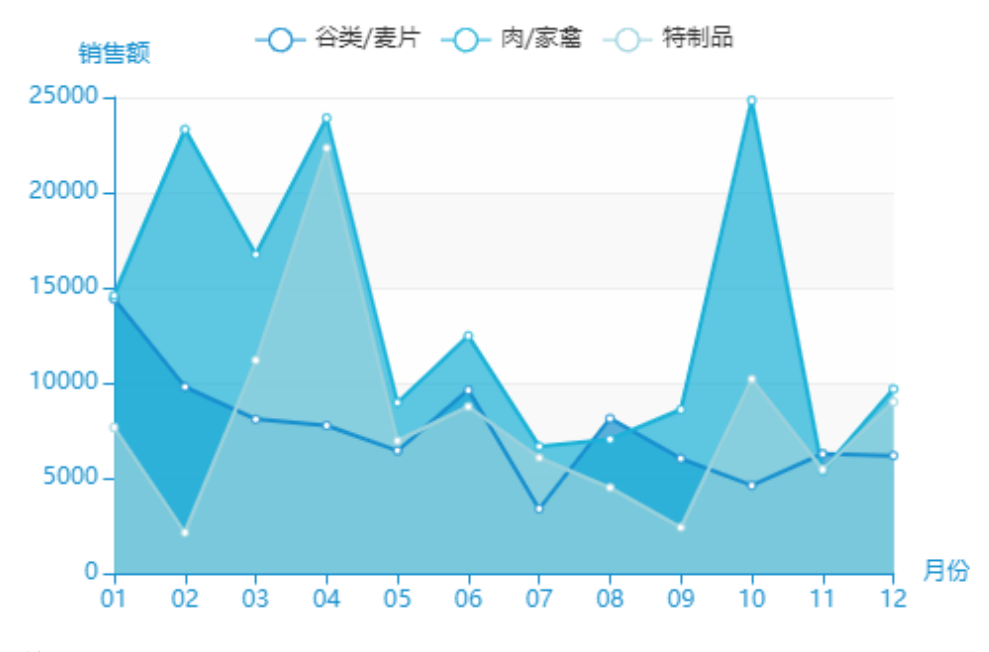

## 业务场景描述:

想要查看公司当年各类产品的销售总额,及各类产品的情况。

# 数据结构:

与情景2数据结构相同。

## 定制要点:

字段的选择与情景2相同。

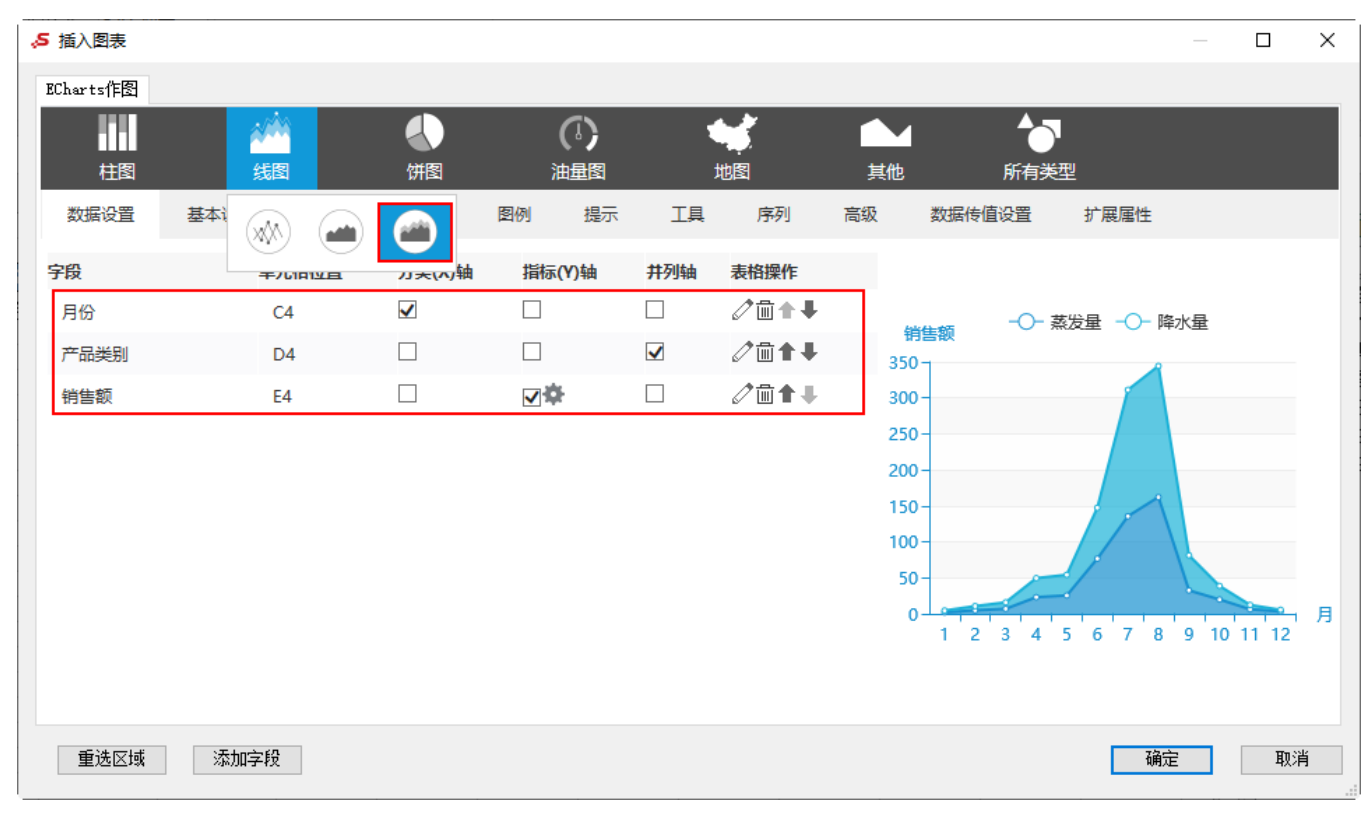

# 预览效果:

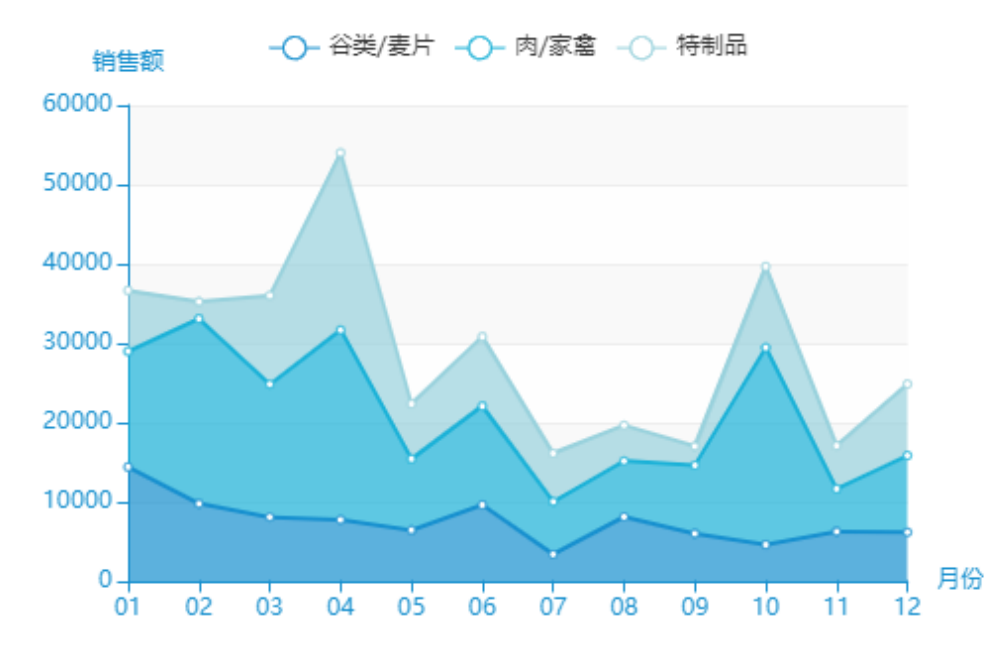